<u>Главная | Сферум | Начало работы в «Сферуме» для учителя |</u>Как учителю подключиться к дистанционному уроку с компьютера

# Как учителю подключиться к дистанционному уроку с компьютера

#### Обратите внимание!

Для подключения к дистанционному уроку необходимо привязать учетную запись электронного журнала к учебному профилю Сферум в VK Мессенджере. Подробнее о привязке можно узнать здесь.

## Способ 1. Переход из расписания

Шаг 1. В электронном журнале откройте раздел «Мое расписание». На странице отобразится расписание на текущую неделю, где все дистанционные уроки отмечены специальной отметкой «Дистанционный урок». Нажмите на «Дист».

| 11:40 - 12:20                                                                           | 08:40 - 09:20                                                                                                   | 09:35 - 10:20                                                                                                    |
|-----------------------------------------------------------------------------------------|----------------------------------------------------------------------------------------------------|----------------------------------------------------------------------------------------------------|
| Биология 5Н 2022 УП-5 Итал<br>МНЭ<br>Глобальные экологические проблемы<br>ОД Дист 31 31 | Биология 5Н 2022 УП-5 Итал<br>МНЭ<br>Охрана живой природы<br>Дист 31 31                                         | Физическая культура 11Б 2022<br>УП-11 МедКласс<br>1<br>31 31                                                               |
| 11:45 - 12:30                                                                           |                                                                                                    | 11:40 - 12:20                                                                                                    |
| Физическая культура 11Б 2022<br>УП-11 МедКласс<br>1<br>31 31                            | МНЭ<br>Особо охраняемые природные<br>территории. Лабораторная работа<br>«Определение качества питьевой<br>воды» | иология 5H 2022 УП-5 Итал<br>HЭ<br>роведение акции по уборке мусора в<br>ижайшем лесу, парке, сквере или н<br>Д Дист 31 31 |
| 12:40 - 13:25                                                                           |                                                                                                    | 12:40 - 13:25                                                                                                    |
| Биология turtle 201222<br>1<br>31 31                                                    | <ul> <li>К журналу</li> <li>К уроку</li> </ul>                                                                  | иология1702                                                                                                    |
|                                                                                         |                                                                                                    | Электр                                                                                                    |

Раздел «Мое расписание»

#### Обратите внимание!

Ссылка для подключения к виртуальному классу появится не ранее, чем за 5 минут до начала урока.

Шаг 2. Подключитесь к дистанционному уроку.

## Способ 2. Переход из карточки урока

Шаг 1. В электронном журнале откройте раздел «Мое расписание». На странице отобразится расписание на текущую неделю, где все дистанционные уроки отмечены специальной отметкой «Дистанционный урок».

Шаг 2. Выберите необходимый урок с отметкой «Дистанционный урок» и нажмите на кнопку «К уроку».

Откроется карточка урока.

| Материалы к уроку                                       |                                                                                                    | Домашнее задание                                                                                                    |                                          |                   |
|---------------------------------------------------------|----------------------------------------------------------------------------------------------------|----------------------------------------------------------------------------------------------------|------------------------------------------|-------------------|
| Клеточное строение организма человека<br>сценарий урока | ×                                                                                                    | Задание 1                                                                                                    | ··· 🗇                                    | дид. еди<br>З     |
| Гены и хромосомы тест                                   | ×                                                                                                    | Изучить                                                                                                    |                                          |                   |
|                                                         |                                                                                                    | Когда задано: 06.09.2021 в 17:09<br>Проверить к: 07.09.2021                                                            |                                          |                   |
|                                                         |                                                                                                    | Для учеников: 1 из 1                                                                                                   |                                          | 0                 |
|                                                         |                                                                                                    | 00                                                                                                    |                                          | материа 3         |
|                                                         |                                                                                                    |                                                                                                    |                                          | -                 |
|                                                         |                                                                                                    |                                                                                                    |                                          |                   |
|                                                         |                                                                                                    |                                                                                                    |                                          |                   |
|                                                         |                                                                                                    |                                                                                                    |                                          | дом. заді         |
|                                                         |                                                                                                    |                                                                                                    |                                          | задан             |
|                                                         |                                                                                                    |                                                                                                    |                                          |                   |
|                                                         |                                                                                                    | Без домашнего задания                                                                                                  | 1                                        |                   |
|                                                         |                                                                                                    |                                                                                                    |                                          |                   |
|                                                         | Материалы к уроку<br>Клеточное строение организма человека<br>сценарий урока<br>Гены и хромосомы<br>тест | Матерналы к уроку<br>Клеточное строение организма человена … ×<br>сценарий урока … ×<br>№ Гены и хромосомы<br>тест … × | Иатерналы к уроку       Домашнее задание | Матерналы к уроку |

Карточка урока

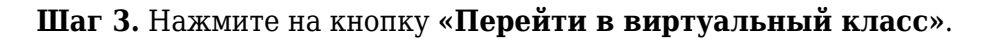

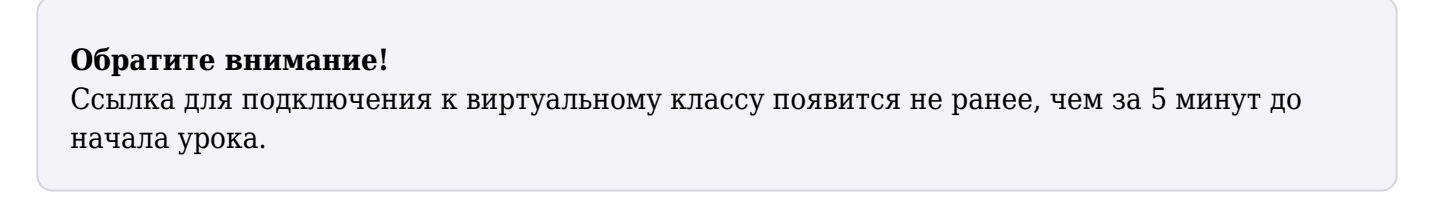

## Способ 3. Переход из журнала класса

Шаг 1. В электронном журнале выберите «Учебный процесс» → «Журналы классов» → «Мои классы». Выберите необходимый журнал класса.

| мои инструменты                     |                        | 5 4              | ГАУ "<br>Учитель             |
|-------------------------------------|------------------------|------------------|------------------------------|
| 苗 Мое расписание                    |                        |                  |                              |
| 苗 Новости                           | Мои классы             | Группировн       | а По параллелям По предметам |
| 4 Мероприятия                       |                        |                  |                              |
| учебный процесс                     | 7 × 8 ×                | 2 × • 7Г × 8 НДО | × 2 × •                      |
| • Планирование школы                |                        |                  |                              |
| • Поурочное планирование            | 7 ПАРАЛЛЕЛЬ            |                  |                              |
| 📕 Журналы классов 🗸 🗸               | Классов: 1 Журналов: 1 |                  |                              |
| • Мои классы                        |                        |                  |                              |
| <ul> <li>Журналы классов</li> </ul> | 7Г класс               |                  |                              |
| 🗢 Домашние задания                  | 📕 Алгебра              |                  |                              |
| 📦 Проектная деятельность            |                        |                  |                              |
| классное руководство                |                        |                  |                              |
| 🏖 Мой класс 🛛 🔪                     |                        |                  |                              |
| 苗 Расписание класса                 | 8 ПАРАЛЛЕЛЬ            |                  |                              |
| 📃 Журналы класса                    | Классов: 1 Журналов: 1 |                  |                              |
| Классный помощник                   |                        |                  |                              |

Шаг 2. Выберите дату проведения дистанционного урока и нажмите на нее.

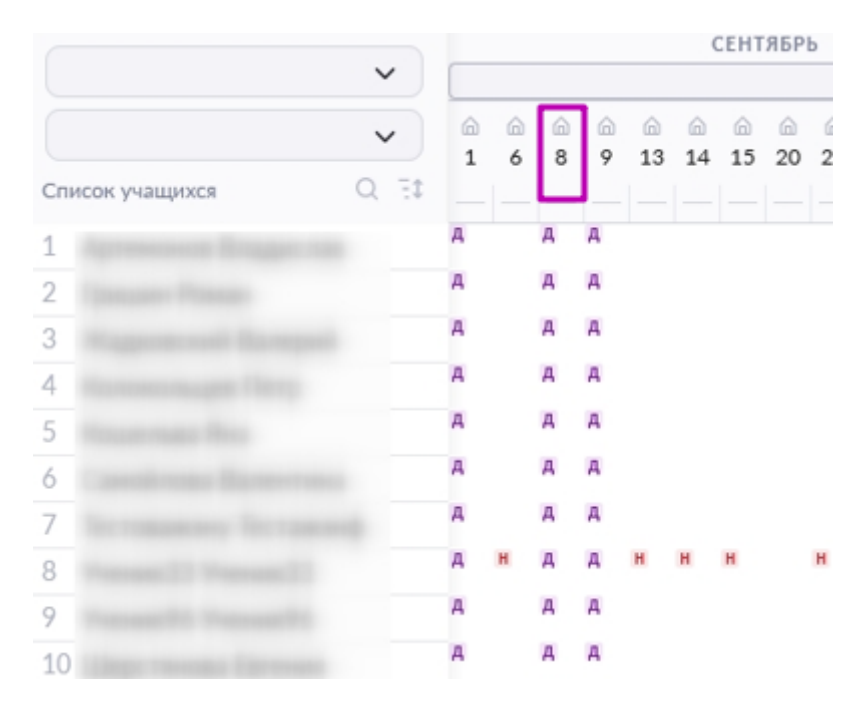

Переход в карточку урока

Шаг 3. Откроется страница карточки урока. Нажмите на кнопку «Перейти в виртуальный класс».

#### Обратите внимание!

Ссылка для подключения к виртуальному классу появится не ранее, чем за 5 минут до начала урока.

#### Шаг 4. Подключитесь к дистанционному уроку.

### Способ 4. Переход из предметного чата

После добавления в расписание дистанционного урока на платформе «Сферум» в день проведения урока будет автоматически создан предметный чат, относящийся к этому уроку. Чат будет состоять из учителя-предметника и учеников класса, прошедших привязку аккаунта МЭШ и учебного профиля «Сферум».

В день проведения урока у учителя и учеников будет возможность присоединиться к звонку через предметный чат.

Запись дистанционного урока также будет сохранена в предметном чате.

Все последующие дистанционные уроки в рамках данного предмета будут привязаны к этому предметному чату.

Для подключения к звонку из предметного чата выполните следующие действия:

Шаг 1. Авторизуйтесь в учебном профиле «Сферум».

Шаг 2. Выберите из списка чатов предметный чат, по которому запланирован дистанционный урок.

Шаг 3. Внутри чата нажмите на кнопку «Войти» в окне информационного сообщения о групповом звонке.

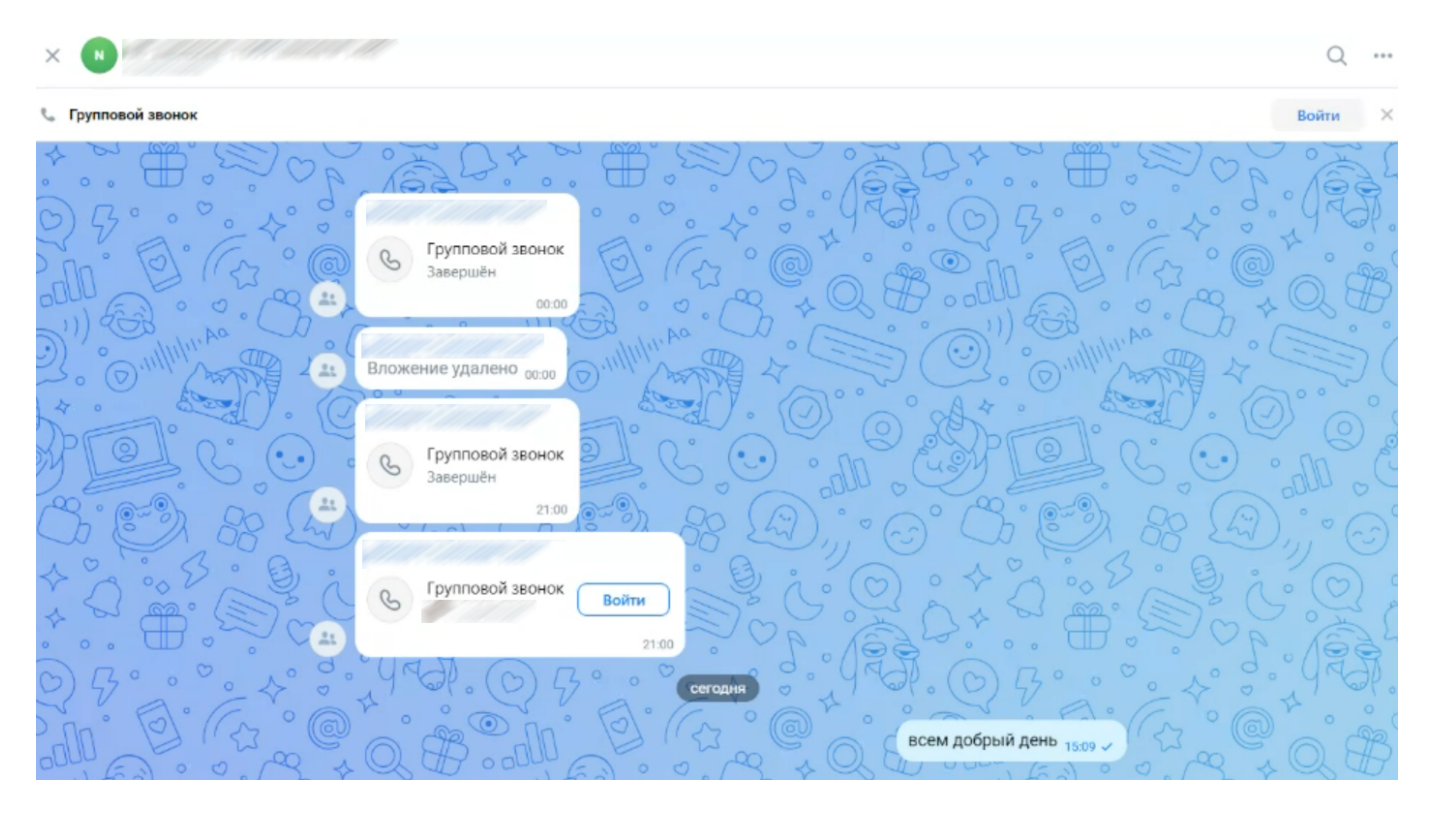

Подключение к дистанционному уроку из чата

# Подключение к дистанционному уроку

Шаг 1. В открывшемся окне нажмите на «Присоединиться к звонку через браузер».

| 🌀 сферум |                                                                                                    |
|----------|----------------------------------------------------------------------------------------------------|
|          |                                                                                                    |
| Ви       | деозвонки в учебном<br>профиле Сферум                                                                                                    |
|          | Чтобы присоединиться к звонку, нажмите<br>«Открыть VK Мессенджер»<br>во всплывающем окне<br>Если окно не отображается, нажмите<br>«Присоединиться к звонку» ниже |
|          | Присоединиться к звонку<br>Присоединиться к звонку через браузер                                                                                                 |
|          | Скачайте приложение<br>VK мессенджер<br>Для Windows, macOS и Linux<br>Скачать                                                                                    |

Окно «Видеозвонки VK Мессенджер»

Шаг 2. Нажмите на кнопку «Присоединиться».

Обратите внимание!

| C, frank<br>Ecc 🐑 Kanana 🕒 Yveda 🕕 Perroma 🚯 (                      |
|---------------------------------------------------------------------|
| Ecc 🛞 Kanana 🕦 Yueda 🕕 Persona 🕲 (                                  |
|                                                                     |
| 📴 Перейти в VK Мессенджер 📀 >                                       |
| Групповой звонах 25.07.2024<br>В звонах нижото нет                  |
|                                                                     |
|                                                                     |
|                                                                     |
|                                                                     |
|                                                                     |
| BKMOvine Kallely, Hotobi<br>Yeingens Goode Bingeo                   |
|                                                                     |
| 🔕 Bau rpodens                                                       |
|                                                                     |
| 🕑 Всегда открывать в браузере Войти через приложение Прикоединиться |
|                                                                     |
|                                                                     |
|                                                                     |
|                                                                     |

Окно «Групповой звонок»

Если вы начали работать с нового устройства или в новом браузере, проверьте, чей учебный профиль Сферум вы используете.

#### Что делать, если вошёл не под своим учебным профилем?

Если вы вошли не под своим учебным профилем Сферум в VK Мессенджере:

Шаг 1. Нажмите на кнопку выхода из конференции и в открывшемся окне подтвердите выход.

**Шаг 2.** Перейдите на страницу <u>https://web.vk.me/</u> и выйдите из VK Мессенджера. Авторизуйтесь в аккаунте со своими учетными данными.

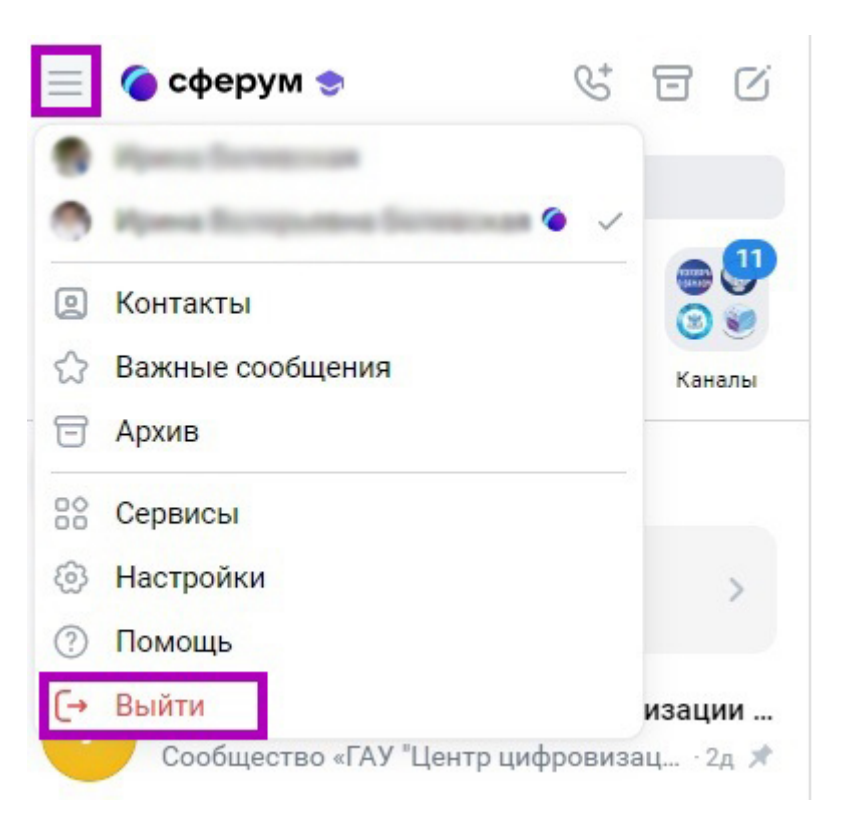

Выход из VK Мессенджер

#### Обратите внимание!

Если система просит ввести ваше имя, значит вы еще не были авторизованы на используемом устройстве. Нажмите на кнопку **«Войти»**, расположенную в правом верхнем углу экрана, и авторизуйтесь в учебном профиле Сферум в VK Мессенджере.